Exercise 3-Solutions TMA4255 Applied Statistics

January 31, 2017

## Intro

- Start MINITAB as we did on exercise 1.
- Make new project and name it Ex2.PRJ, as we did on exercise 1.
- Read dataE3P1.XLSX for problem 1 and dataE3P2.XLSX for problem 2.

## 1 Problem 1

#### a)

We want to test if if a N tyre on the average has better quality than a G tyre. Which means that we want to see if the N tyres have smaller decrease in the depth of the grooves than the G tyres. If the average of D can be written as  $\delta = \sum_{j=1}^{9} \frac{G_j - N_j}{9}$ then testing  $H_0$ : there is no difference between the tyres against

 $H_1$ : *N* tyres are better, has a meaning because:

• Under  $H_0$ :

$$\delta = 0 \Rightarrow \sum_{j=1}^{9} \frac{G_j - N_j}{9} = 0 \Rightarrow \sum_{j=1}^{9} G_j = \sum_{j=1}^{9} N_j$$

which means that the decrease in the depth of the grooves is the same for both tyre types.

• Under  $H_1$ :

$$\delta > 0 \Rightarrow \sum_{j=1}^{9} \frac{G_j - N_j}{9} > 0 \Rightarrow \sum_{j=1}^{9} G_j > \sum_{j=1}^{9} N_j$$

which means that the decrease in the depth of the grooves is smaller for the N tyres, and thus, N tyres are better. Use the following command:

```
Commands: Stat - > Basic Statistics - > 1-sample Z
```

```
Minitab Express: Statistics - > 1-sample statistics - > Z...
```

In "samples in column" choose the C3 column named D, in standard deviation write 6 and check the "perform hypothesis test" box, then fill in the value for  $\delta$ , which is 0. In Option as Alternative Hypothesis choose mean > hypothesized value.

The result gives us a p-value of 0.0228 which is smaller than 0.05 and therefore we reject the null hypothesis and we conclude with that the N tyres are better than the G tyres.

#### **c**)

If the variance is unknown we can use an one sided t-test. Use the following command:

```
Commands: Stat - > Basic Statistics - > 1-sample t
```

```
Minitab Express: Statistics - > 1-sample statistics - > t...
```

In "samples in column" choose the C3 column named D, then check the "perform hypothesis test" box, then fill in the value for  $\delta$ , which is 0. In Option as Alternative Hypothesis choose mean > hypothesized value.

Here we get that the p-value is 0.0368 which is smaller than 0.05 and therefore we reject the null hypothesis.

#### d)

In that case we use a 2-sample t test. Use the following command:

**Commands:** Stat - > Basic Statistics - > 2-sample t

Minitab Express: Statistics - > 2-sample statistics - > t...

In "samples in different columns" choose the C1 column for first and C2 for second, then check the "assume equal variances" box. The resulting p-value is too low, and so we reject the null.

### b)

# 2 Problem 2

a)

Use the following command:

**Commands:** Stat - > Basic Statistics - > 2 variances

Then choose "samples in different columns", and then choose columns A and B in the right boxes. By clicking the options box you can choose the confidence level, else choose "variance1/variance2" in the "Hypothesized ratio". As the p-value is greater than 0.05, we cannot reject the null.

Minitab Express: Statistics - > 2-sample statistics - > Variances...

Then choose "each sample in its own column", and then choose columns A and B in the right boxes. By clicking the options box you can choose the confidence level. As the p- value is greater than 0.05, we cannot reject the null.

### b)

Do the same as in a), but this time choose the new confidence level. Then on the panel you can find the confidence intervals CI ("CI for Variance Ratio").

The t-distribution from Problem 1 and the F-distribution from Problem 2 can be plotted and critical values marked. This to better understand the CI and hypothesis test. The T distribution with 8 df from Problem 1.

**Commands:** Graphs - > Probability Distribution Plot

Choose t and 8 df. You may do the same for the F distribution (df=9 and 7).